# **Configure, Verify and Troubleshoot Intel Connectivity Analytics on a 9800 Series Wireless Controller**

## Contents

**Introduction Background Information Prerequisites Requirements** Components Used **Configure** 9800 CLI 9800 GUI **Verify** 9800 CLI 9800 GUI Troubleshoot **RA** Traces Enable the RA traces on the 9800 Turn off RA traces and copy to TFTP server What to look for in the RA Traces Embedded Packet Capture Start EPC on the 9800 Stop EPC and export to TFTP server What to look for in the EPC Client debugs on AP Start debugs Stop debugs OTA packet capture

# Introduction

This document describes the configuration and operation of the Intel Connectivity Analytics feature on a 9800 series wireless controller.

# **Background Information**

As an aspect of Cisco enterprise wireless' Device Analytics feature, Intel Wi-Fi adapters can now send diagnostic information to 9800 series controllers, such as:

- Client device information, including:
  - PC manufacturer/model
  - OS version, adapter driver version

• RF environment information, including RSSI of the associated Access Point (AP), and of neighbor APs

# Prerequisites

- 9800 Series Wireless Controller
- Intel Wi-Fi adapter (AC9560, AX200, AX201, AX210, or later)
- Aironet Wave 2 / Wi-Fi 6/6E/7 APs

### Requirements

- 9800 must have Cisco IOS-XE® 17.6.1 or later installed
- The Intel Wi-Fi adapter must have 22.50 or later driver installed
- The client must be configured to use either the native Windows supplicant or AnyConnect NAM
  - If using NAM, see <u>CSCwc57807</u> for the the minimum NAM and Windows versions necessary to work with PMF

### **Components Used**

In this lab setup:

- 9800-L-C running 17.6.3
- Lenovo X1 Carbon Gen 9 PC running Windows 11, with Intel AX201 adapter with 22.150 driver
- AP4800, C9105, C9120, C9130

The information in this document was created from the devices in a specific lab environment. All of the devices used in this document started with a cleared (default) configuration. If your network is live, ensure that you understand the potential impact of any command.

# Configure

### 9800 CLI

1. Enable network assurance

```
9800-L#configure terminal
Enter configuration commands, one per line. End with CNTL/Z.
9800-L(config)#network-assurance enable
```

2. Enable device classifier

```
9800-L(config)#device classifier
```

3. Enable device analytics on each WLAN. Note that "device-analytics" and "device analytics pcanalytics" are enabled by default. "device-analytics export" is optional. Also enable optional or mandatory PMF (which might impact client connectivity and/or performance.)

```
9800-L(config)#wlan TUCSONLAB 1 TUCSONLAB
9800-L(config-wlan)#shutdown
9800-L(config-wlan)#device-analytics
9800-L(config-wlan)#device-analytics pc-analytics
9800-L(config-wlan)#device-analytics export # optional
```

| 9800-L(config-wlan)#security pmf optional<br>9800-L(config-wlan)#no shutdown | # or "mandatory" |
|------------------------------------------------------------------------------|------------------|
| 9800 GUI                                                                     |                  |
| 1. Enable network assurance                                                  |                  |
| Configuration > Services >                                                   | Cloud Services   |
| Network Assurance DNA S                                                      | paces            |
| Network Assurance Conf                                                       | iguration        |
|                                                                              |                  |
| Service Status                                                               |                  |
| 2. Enable device classification                                              | /ireless Global  |
| Configuration / Wireless /                                                   |                  |
| Default Mobility Domain *                                                    | default          |
| RF Group Name*                                                               | default          |
| Maximum Login Sessions Per<br>User*                                          | 0                |
| Management Via Wireless                                                      |                  |
| Device Classification                                                        |                  |

3. For each WLAN, under Advanced > Device Analytics, enable Device Analytics support, PC Analytics support and (optionally) Share Data with Client

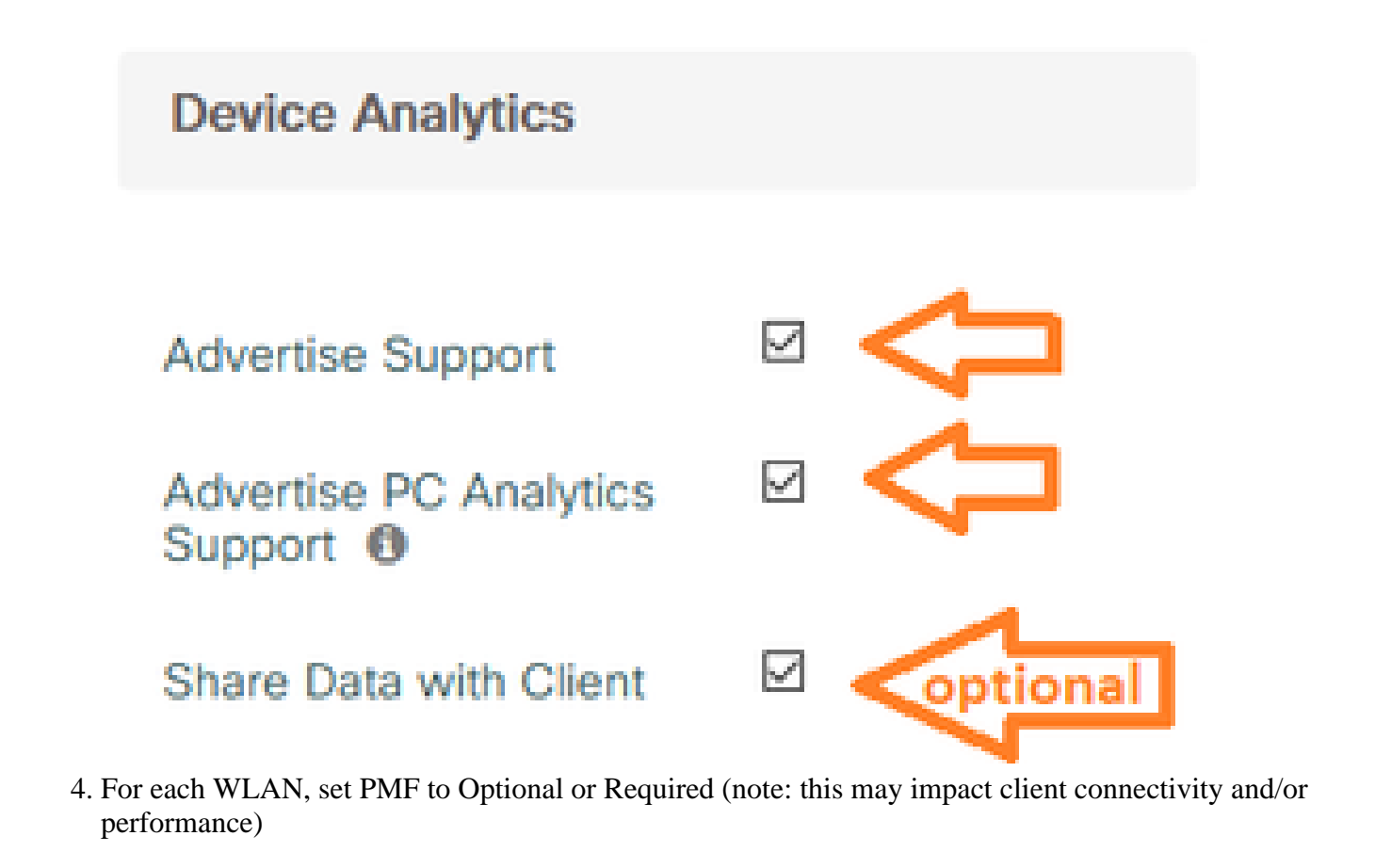

Protected Management Frame

PMF

Required 🚽

# Verify

Associate the Intel client to the wireless network.

### 9800 CLI

• View the STA INFO report for the client MAC address

9800-L#show device classifier mac-address 36da.2624.f622 detail Client Mac: 36da.2624.f622 Device Type: LENOVO 20XXS3JC01 Confidence Level: 40 Day Zero Classification: LENOVO Device Name: Unknown Device Software Version: 22.150.00.03 Device OS: Windows 10 Device Vendor: Intel Power Type: AC Powered Hardware Model: AX201 160MHz • View the PC Analytics info from the client

9800-L#show wireless client mac-address 36da.2624.f622 stats pc-analytics -----Neighbor APs Info: \_\_\_\_\_ Reported time:: 08/02/2022 22:40:39 \_\_\_\_\_ Roaming Reasons: ------Selected AP RSSI:: -55 Candidate BSSIDs: \_\_\_\_\_ Neighbor AP RSSI(dB) 683b.78aa.230e -62 04eb.409f.0d6e -55 3c41.0e3b.0d6e -64 ------Failed AP Report: -----Last Reported Time:: 08/02/2022 22:40:39 APs with Invalid IEs: None APs not sending response: -----BSSID Frame Type 084f.f983.4a4e Authentication Response 04eb.409f.0d6e Other Frame types ------PC Analytics report stats \_\_\_\_\_ \_\_\_\_\_ Report Type Processed Reports Dropped Reports \_\_\_\_\_ STA Info 1 0 Neigh AP 1 0 Low RSSI 0 0 Beacon Miss 0 0 Failed AP 1 0 Unknown APs 0 0

#### 9800 GUI

View the STA INFO report, in Monitoring > Wireless > Clients > client MAC:
 Under the 360 View tab:

| Client         |         |                                                                                    |                                              |  |  |  |  |
|----------------|---------|------------------------------------------------------------------------------------|----------------------------------------------|--|--|--|--|
| 360 View       | General | QOS Statistics                                                                     | ATF Statistics                               |  |  |  |  |
| General        |         | User Name<br>N/A                                                                   |                                              |  |  |  |  |
| MAC Address    |         | 36da.2624.f622 Deauth                                                              | enticate                                     |  |  |  |  |
| Uptime(sec)    |         | 1063 seconds<br>TUCSONLAB<br>C9120AXI (Ch: 165)<br>LENOVO 20XXS3JC01<br>Windows 10 |                                              |  |  |  |  |
| WLAN Name      |         |                                                                                    |                                              |  |  |  |  |
| AP Name        |         |                                                                                    |                                              |  |  |  |  |
| Device Type    |         |                                                                                    |                                              |  |  |  |  |
| Device OS      |         |                                                                                    |                                              |  |  |  |  |
| Client Perform | ance    | Signal Strength: -42 dBm<br>Ch BW(Negotiated/Capat                                 | Signal Quality: 54 dB<br>sle): 20 MHz/80 MHz |  |  |  |  |
| Capabilities   |         | 802.11ac Spatial Stream:                                                           | 2                                            |  |  |  |  |

• Under the General > Client Properties tab:

| C   | Client        |                                                                                                    |               |        |                 |      |  |  |
|-----|---------------|----------------------------------------------------------------------------------------------------|---------------|--------|-----------------|------|--|--|
| 100 | 360 View      | General                                                                                                    | QOS Statistic | cs /   | ATF Statistics  | Mot  |  |  |
|     | Client Proper | ties                                                                                                    | AP Properties | Securi | ty Information  | Clie |  |  |
|     | Max Client F  | Protocol C                                                                                                    | apability     |        | 802.11ac Wave 2 |      |  |  |
|     | WiFi to Cellu | ular Steeri                                                                                                    | ng            |        | Not implemented |      |  |  |
|     | Cellular Cap  | ability                                                                                                    |               |        | N/A             |      |  |  |
|     | Regular ASF   | R support                                                                                                    |               |        | DISABLED        |      |  |  |
|     | Confidence    | Level                                                                                                    |               |        | 40              |      |  |  |
|     | Day Zero Cl   | assificatio                                                                                                    | n             |        | LENOVO          |      |  |  |
|     | Software Ve   | rsion                                                                                                    |               |        | 22.150.00.03    |      |  |  |
|     | Device Vend   | dor                                                                                                    |               | Intel  |                 |      |  |  |
|     | Power Type    | e de la companya de la companya de la |               |        | AC Powered      |      |  |  |
|     | Hardware M    | lodel                                                                                                    |               |        | AX201 160MHz    |      |  |  |

### • Under the General > Client Statistics tab:

I

| 0 View                                                                                       | General                                                                                                    | QOS Statis       | tics ATF Statistics                                        | Mobility History                                                                                 | Call Statis                                                                | tics                         |                                  |
|----------------------------------------------------------------------------------------------|----------------------------------------------------------------------------------------------------|------------------|------------------------------------------------------------|--------------------------------------------------------------------------------------------------|----------------------------------------------------------------------------|------------------------------|----------------------------------|
| ient Prop                                                                                    | erties A                                                                                                    | P Properties     | Security Information                                       | Client Statistics                                                                                | QOS Prop                                                                   | perties                      | EoGRE                            |
|                                                                                              |                                                                                                    |                  |                                                            |                                                                                                  |                                                                            | 2010 10                      |                                  |
| Number o                                                                                     | f Bytes Sent                                                                                                    | to Client        | 18769677                                                   | 192.168.8.112                                                                                    |                                                                            | 0x000000                     | 000                              |
| Number o<br>Client                                                                           | f Packets Red                                                                                                    | ceived from      | 108802                                                     |                                                                                                  |                                                                            |                              |                                  |
| Number o                                                                                     | f Packets Ser                                                                                                    | nt to Client     | 61961                                                      |                                                                                                  |                                                                            |                              |                                  |
| Number o                                                                                     | f Policy Errors                                                                                                    | s                | 0                                                          |                                                                                                  |                                                                            |                              |                                  |
| Radio Sigr                                                                                   | nal Strength I                                                                                                    | ndicator         | -42 dBm                                                    |                                                                                                  |                                                                            |                              |                                  |
| Signal to N                                                                                  | Noise Ratio                                                                                                    |                  | 54 dB                                                      |                                                                                                  |                                                                            |                              |                                  |
| PC Analy                                                                                     | ytics Statisti                                                                                                    | cs               |                                                            |                                                                                                  |                                                                            |                              |                                  |
| PC Analy<br>Neighb                                                                           | ytics Statisti<br>or APs Info                                                                                                    | cs               |                                                            | Failed AP Re                                                                                     | port                                                                       |                              |                                  |
| PC Analy<br>Neighbo<br>Reporte                                                               | vtics Statisti<br>or APs Info                                                                                                    | ics<br>01        | 8/02/2022 22:40:39                                         | Failed AP Re<br>Last Reported                                                                    | port<br>1 Time                                                             | 08/02/                       | /2022 22:40:3                    |
| PC Analy<br>Neighb<br>Reporte<br>Roamin                                                      | ytics Statisti<br>or APs Info<br>ed Time<br>g Reason(s)                                                                             | ics<br>01        | 8/02/2022 22:40:39                                         | Failed AP Re<br>Last Reported<br>APs with Inva                                                   | port<br>1 Time<br>alid IEs                                                 | 08/02/                       | /2022 22:40:3                    |
| PC Analy<br>Neighbo<br>Reporte<br>Roamin<br>Selecte                                          | vtics Statisti<br>or APs Info<br>ed Time<br>g Reason(s)<br>d AP RSSI                                                                | ics<br>01<br>- { | 8/02/2022 22:40:39<br>55 dBm                               | Failed AP Re<br>Last Reported<br>APs with Inva<br>BSSID                                          | port<br>d Time<br>alid IEs<br>Frame Ty                                     | 08/02/<br>pe                 | /2022 22:40:3                    |
| PC Analy<br>Neighbo<br>Reporte<br>Roamin<br>Selecte<br>Candid                                | vtics Statisti<br>or APs Info<br>ed Time<br>g Reason(s)<br>d AP RSSI<br>ate BSSIDs                                                  | ics<br>01<br>- [ | 8/02/2022 22:40:39<br>55 dBm                               | Failed AP Re<br>Last Reported<br>APs with Inva<br>BSSID                                          | port<br>1 Time<br>alid IEs<br>Frame Ty                                     | 08/02/<br>pe                 | /2022 22:40:3<br>IEs             |
| PC Analy<br>Neighbo<br>Reporte<br>Roamin<br>Selecte<br>Candid<br>Neight                      | vtics Statisti<br>or APs Info<br>ed Time<br>g Reason(s)<br>d AP RSSI<br>ate BSSIDs<br>por AP                                        | ics<br>01<br>-5  | 8/02/2022 22:40:39<br>55 dBm<br>RSSI                       | Failed AP Re<br>Last Reported<br>APs with Inva<br>BSSID<br>APs not send                          | port<br>d Time<br>alid IEs<br>Frame Ty<br>ding response                    | 08/02/<br>pe                 | /2022 22:40:3<br>IEs             |
| PC Analy<br>Neighb<br>Reporte<br>Roamin<br>Selecte<br>Candid<br>Neight<br>683b.7             | ytics Statisti<br>or APs Info<br>ed Time<br>g Reason(s)<br>d AP RSSI<br>d AP RSSI<br>ate BSSIDs<br>por AP<br>78aa.230e              | ics<br>01<br>- [ | 8/02/2022 22:40:39<br>55 dBm<br>RSSI<br>-62 dBm            | Failed AP Re<br>Last Reported<br>APs with Inva<br>BSSID<br>APs not send<br>BSSID                 | port<br>d Time<br>alid IEs<br>Frame Ty<br>ding response<br>Fra             | 08/02/<br>pe<br>e<br>me Type | /2022 22:40:3<br>IEs             |
| PC Analy<br>Neighbor<br>Reporte<br>Roamin<br>Selecte<br>Candid<br>Neight<br>683b.7<br>04eb.4 | vtics Statisti<br>or APs Info<br>ed Time<br>g Reason(s)<br>d AP RSSI<br>d AP RSSI<br>ate BSSIDs<br>oor AP<br>78aa.230e<br>409f.0d6e | ics<br>01<br>- [ | B/02/2022 22:40:39<br>55 dBm<br>RSSI<br>-62 dBm<br>-55 dBm | Failed AP Re<br>Last Reported<br>APs with Inva<br>BSSID<br>APs not send<br>BSSID<br>084f.f983.4a | port<br>d Time<br>alid IEs<br>Frame Ty<br>ding response<br>Frau<br>4e Auti | 08/02/<br>pe<br>me Type      | /2022 22:40:3<br>IEs<br>Response |

# Troubleshoot

You can collect the following:

- Client RA traces from the 9800
- EPC from the 9800, filtered on client MAC
- Client debugs from the AP
- Over the Air (OTA) packet capture

The following examples show a working case (use the Windows supplicant) and a non-working case (using AnyConnect NAM)

### **RA Traces**

#### Enable the RA traces on the 9800

debug wireless mac 38:87:D5:09:33:EB internal monitor-time 2085978494

(have the client under test associate to the AP)

### Turn off RA traces and copy to TFTP server

no debug wireless mac 38:87:D5:09:33:EB internal monitor-time 2085978494

(locate the latest ra\_trace file)

dir bootflash: | include ra\_trace

сору

bootflash:ra\_trace\_MAC\_38:87:d5:09:33:eb\_211303\_UTC\_Fri\_Aug\_05\_2022.log
tftp://192.168.10.2/ra\_trace.log

### What to look for in the RA Traces

If PC Analytics is working with the Intel client, then the RA Traces will show the feature parsing the data from the received action frame:

2022/08/05 21:12:14.083830 {wncd\_x\_R0-0}{1}: [client-orch-sm] [24548]: (debug) 2022/08/05 21:12:14.083831 {wncd\_x\_R0-0}{1}: [dot11-validate] [24548]: (debug) 2022/08/05 21:12:14.083836 {wncd\_x\_R0-0}{1}: [dot11-validate] [24548]: (debug)

Then you should see data as reported by the client, for example the driver version:

2022/08/05 21:12:14.083917 {wncd\_x\_R0-0}{1}: [dot11-validate] [24548]: (debug)

### **Embedded Packet Capture**

Start EPC on the 9800

monitor capture MYCAP clear monitor capture MYCAP interface Ten0/1/0 both monitor capture MYCAP buffer size 100 monitor capture MYCAP match any monitor capture MYCAP inner mac 38:87:D5:09:33:EB monitor capture MYCAP start

(have the client under test associate to the AP)

#### Stop EPC and export to TFTP server

monitor capture MYCAP stop monitor capture MYCAP export tftp://192.168.10.2/MYCAP.pcap no monitor capture MYCAP

#### What to look for in the EPC

In Wireshark, look for an action frame (wlan.fc.type\_subtype == 0x000d) whose Category Code is "Vendor-specified Protected" (wlan.fixed.category\_code == 126). The payload should show the PC make/model in ASCII:

| 0060 | 17 | 35 | 02 | 02 | 00 | 3d | 00 | 00 | dd | 21 | 00 | 17 | 35 | 01 | 1f | 00 | .5    |
|------|----|----|----|----|----|----|----|----|----|----|----|----|----|----|----|----|-------|
| 0070 | 03 | 03 | 00 | 96 | 16 | 01 | 00 | 01 | 06 | 4c | 45 | 4e | 4f | 56 | 4f | 0a |       |
| 0080 | 32 | 30 | 58 | 58 | 53 | 33 | 4a | 43 | 30 | 31 | 00 | dd | 0e | 00 | 17 | 35 | 20XXS |
| 0090 | 05 | 01 | f2 | 9c | 3e | f1 | 21 | e0 | 11 | 31 | 00 |    |    |    |    |    | ····> |

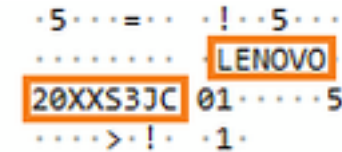

### **Client debugs on AP**

Start debugs

terminal monitor

debug client 38:87:D5:09:33:EB

(have the client under test associate to the AP)

Stop debugs

undebug all

terminal monitor disable

#### What to look for in the AP debugs

Look for an INTEL\_DEO\_ANALYTICS line, as the AP parses an incoming ACTION frame from the client, for example:

| Aug | 5 | 21:12:13 | kernel: | [*08/05/2022 | 21:12:13.0674] | [1659733933: | 67444] [  | AP480   |
|-----|---|----------|---------|--------------|----------------|--------------|-----------|---------|
| Aug | 5 | 21:12:13 | kernel: | [*08/05/2022 | 21:12:13.0675] | CLSM[38:87:D | 5:09:33:E | EB]: US |
| Aug | 5 | 21:12:13 | kernel: | [*08/05/2022 | 21:12:13.0676] | CLSM[38:87:D | 5:09:33:E | :B]: I  |

### **OTA** packet capture

In this example, a MacBook running Wireless Diagnostics was used. See <u>Collect Packet Captures Over the</u> <u>Air on a MacBook</u>.

You should see the client sending one or more ACTION frames that are CCMP protected (wlan.ccmp.extiv && wlan.fc.type\_subtype == 0x000d). As these frames are encrypted, you will not be able to read the payload (look to the EPC for that, or a span from the AP's switchport.)

If the client is not sending CCMP-protected management frames, then make sure that PMF is set to optional or mandatory.

To verify that the 9800 is correctly configured to advertise Intel Analytics, look at the beacon frame or probe response. Find a vendor specific tag with the Cisco OUI (00:40:96 - i.e. wlan.tag.oui == 0x004096). The next octet (in the Vendor Specific OUI Type field) will have a value of 0x2c - this is the DEO\_IE. The following octet is bit-encoded; its fourth-least-significant bit is the Intel Analytics bit.